CONNECTING YOUR MOBILE DEVICE TO YOUR MELITTA® BARISTA T/TS SMART® FOR THE FIRST TIME

## (1.)Preparation:

GB

- a. Ensure a stable internet connection
- b. Download the Melitta Connect App from your App Store
- c. Enable Bluetooth and activate "share location" on your mobile device (only necessary for Android)

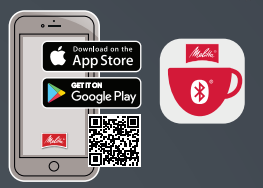

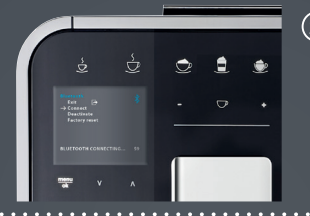

## (2.) On your Barista T/TS Smart®:

- a. Press the menu/ok button for 2 seconds the menu appears on the display
- b. Use arrow buttons to select Bluetooth and confirm with the menu/ok button
- c. Select "Connect" on the appliance

## (3.) On your mobile device:

- a. Open the Melitta® Connect App
- b. Select "CONNECTION TO APPLIANCE"
- c. Select "Connect"
- d. Connection will now be established between your mobile device and Barista T/TS Smart®

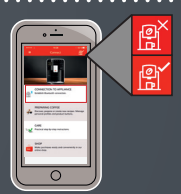

Bluetooth symbols on the Barista T/TS Smart® (valid from: 0258-00 21 -008 Disp 0123):

🗶 Bluetooth enabled

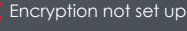

Pairing active (flashes) 💥 Connection expired

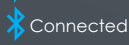

Coffee Enjoyment

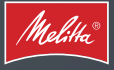